## Ručni prelazak na novi kontni plan (2025)

Zadnje ažurirano06/04/2025 6:18 pm CEST

Ako vaša organizacija nije automatski prešla na novi kontni plan RIF, prijelaz možete obaviti ručno.

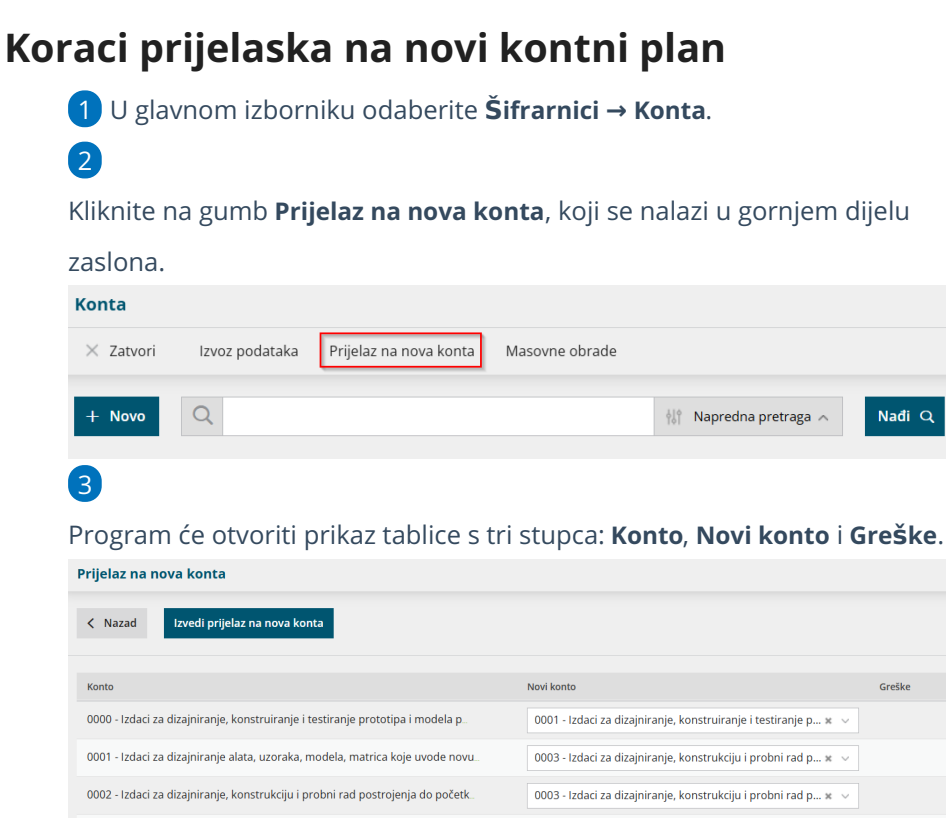

- Stupac Konto prikazuje konta koja imaju upisanu valjanost do 2024. godine (*-2024*) i za koja je knjiženje dozvoljeno.
- Stupac Novi konto prikazuje konta na koja će se prilikom prijelaza prenijeti promet i početna (otvorena) temeljnica s konta iz stupca *Konto*.
- Stupac Greške prikazuje eventualne pogreške koje je potrebno otkloniti prije prelaska.

4 Ako vam predloženi konto u polju *Novi konto* ne odgovara, možete ga ručno zamijeniti iz padajućeg izbornika.

5 Prije završetka prijelaza obavezno provjerite prikazuje li program kakve pogreške u stupcu G*reške*. Ako ih ima, slijedite upute iz nastavka ovog dokumenta.

6 Nakon što ste ispravili sve pogreške i pregledali prijedloge konta, kliknite na gumb **Izvedi prijelaz na nova konta**.

**VAŽNO:** Prije potvrde prijelaza provjerite sva konta za preknjižavanje koje program predlaže i po potrebi ih ručno prilagodite.

## Greške prilikom prijelaza

Prilikom prijelaza moguće su sljedeće vrste grešaka:

## 1. Svojstva novog konta ne odgovaraju starom

#### Kada se javlja:

Ako na starom kontu postoje knjiženja s evidentiranom analitikom, djelatnikom i/ili strankom, a na novom kontu nije omogućeno unošenje tih podataka. Takva knjiženja ne bi bila ispravno prenesena.

#### Primjeri opisa greške:

- Unos analitike
- Unos stranke
- Unos djelatnika

| 4633 - Ekološke naknade                                                        | 4639 - Ostale ekološke naknade 🛛 🗶 🗸                                        |
|--------------------------------------------------------------------------------|-----------------------------------------------------------------------------|
| 4683 - Porez na cestovna vozila i plovila                                      | 4681 - Porez na cestovna vozila i plovila 🛛 🗴 🗸 Unos stranke                |
| 4751 - Plaće u naravi i plaće po osnovi naknada, potpora, nagrada i drugih isp | 4752 - Porez i prirez na dohodak za plaće u naravi, nak 🗴 🗸 Unos analitike  |
| 4752 - Plaće u naravi i plaće po osnovi naknada, potpora, nagrada i drugih isp | 4751 - Doprinosi iz osnovice za plaće u naravi, naknada, 🗴 🗸 Unos analitike |
| 7000 - Troškovi obračunani po uslugama                                         | 7010 - Troškovi prodanih proizvoda u tuzemstvu 🛛 🕷 🗸                        |

#### Kako ispraviti:

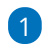

Prvo provjerite koje postavke za unos analitike, djelatnika i stranke su upisane na starom kontu

- Otvorite **Šifrarnici → Konta** i odaberite **Naprednu pretragu**.
- Upišite stari konto i odaberite godinu 2024.
- Provjerite koje su opcije uključene (analitika, djelatnik, stranka).

|                      | 4683 |           | Analitika:                    |                      |           | <ul> <li>Zabra</li> </ul> | njena upotr | eba:     |         | ~         |     |
|----------------------|------|-----------|-------------------------------|----------------------|-----------|---------------------------|-------------|----------|---------|-----------|-----|
| laziv:               |      |           | Djelatnik:                    |                      |           | Godir                     |             | 2024     |         |           |     |
| )pis:                |      |           | Stranka:                      |                      |           |                           |             |          |         |           |     |
| ozvoljeno knjiženje: |      |           | <ul> <li>Porezno n</li> </ul> | Porezno nepriznat: V |           |                           |             |          |         |           |     |
| 'rsta konta:         |      |           | ~                             |                      |           |                           |             |          |         |           |     |
|                      |      |           |                               |                      |           | L                         |             |          |         |           |     |
|                      |      | Knjiženje | Vrsta konta                   | Analitika            | Djelatnik | Stranka                   | Nepriznat   | Upotreba | Važenje | Prethodni | Nov |
| Konto 🗼 Naziv        |      |           |                               |                      |           |                           |             |          |         |           |     |

2

Vratite se na Napredni pregled i upišete novi konto. Za Godinu obavezno

#### odaberete 2025.

| + Novo       | Q tit Osr         | iovno pretraživanji | e 🔨 🛛 Nađi Q  |                               |                 |                |                  |           |          |         |           |            |
|--------------|-------------------|---------------------|---------------|-------------------------------|-----------------|----------------|------------------|-----------|----------|---------|-----------|------------|
| Konto:       |                   | 4681                |               | Analitika:                    |                 | Zabranjena upo | anjena upotreba: |           |          |         |           |            |
| Naziv:       |                   |                     |               | Djelatnik:                    | Djelatnik:      |                |                  | Godina:   |          | 2       | 025       |            |
| Opis:        |                   |                     |               | Stranka:                      |                 |                | ~                |           |          |         | _         |            |
| Dozvoljeno k | knjiženje:        |                     |               | <ul> <li>Porezno n</li> </ul> | epriznat:       |                | ~                |           |          |         |           |            |
| Vrsta konta: |                   |                     |               | ~                             |                 |                |                  |           |          |         |           |            |
|              |                   |                     |               |                               |                 |                | 1                |           |          |         |           |            |
| Konto 👃      | Naziv             |                     | Knjiženje     | Vrsta konta                   | Analitika       | Djelatnik      | Stranka          | Nepriznat | Upotreba | Važenje | Prethodni | Novi konto |
| <u>4681</u>  | Porez na cestovna | a vozila i plovila  | Samo u duguje | Financijski konto             | Može se unijeti | Ne unosi se    | Ne unosi s       | se 🗌      |          | -       |           |            |
|              |                   |                     |               |                               |                 |                | 1                |           |          |         |           |            |
|              |                   |                     |               |                               |                 |                |                  |           |          |         |           |            |

|   | וכ |  |
|---|----|--|
| × |    |  |
|   |    |  |

Odaberete konto i uključite iste opcije.

| Konto: *                                    | 4681                                 |                                               |                   |                |  |  |  |  |
|---------------------------------------------|--------------------------------------|-----------------------------------------------|-------------------|----------------|--|--|--|--|
| Naziv: *                                    | Porez na cestovna vozila i p         | Porez na cestovna vozila i plovila            |                   |                |  |  |  |  |
| Engleski jezik:                             |                                      |                                               |                   |                |  |  |  |  |
| Drugi jezik:                                |                                      |                                               |                   |                |  |  |  |  |
| Analitika:                                  | • Može se unijeti 🔿 Ne               | unosi se 🔵 Obvezan unos                       |                   |                |  |  |  |  |
| Djelatnik:                                  | 🔵 Može se unijeti 💿 Ne               | )Može se unijeti 🧕 Ne unosi se 🔵 Obvezan unos |                   |                |  |  |  |  |
| Stranka:                                    | ● Može se unijeti 🔵 Ne               | unosi se 🔵 Obvezan unos                       |                   |                |  |  |  |  |
|                                             | Porezno nepriznati                   | Porezno nepriznati 📃 Zabranjena upotreba      |                   |                |  |  |  |  |
| Opis:                                       |                                      |                                               |                   |                |  |  |  |  |
|                                             |                                      |                                               |                   |                |  |  |  |  |
| Važenje:                                    | -                                    |                                               |                   |                |  |  |  |  |
| Prethodni konto:                            |                                      |                                               |                   |                |  |  |  |  |
| 4 Spremite prom                             | njene i vratite se u                 | modul <b>Prijelaz na</b>                      | nova ko           | nta.           |  |  |  |  |
| 5                                           |                                      |                                               |                   |                |  |  |  |  |
| Pogreška više neć                           | e biti prikazana.                    |                                               |                   |                |  |  |  |  |
| 4633 - Ekološke naknade                     |                                      | 4639 - Ostale ekološke naknade                | * ~               |                |  |  |  |  |
| 4683 - Porez na cestovna vozila i plovila   |                                      | 4681 - Porez na cestovna vozila i plovila     | × ~               |                |  |  |  |  |
| 4751 - Plaće u naravi i plaće po osnovi nal | knada, potpora, nagrada i drugih isp | 4752 - Porez i prirez na dohodak za plaće u   | i naravi, nak 🗴 🗸 | Unos analitike |  |  |  |  |
| 4752 - Plaće u naravi i plaće po osnovi nal | knada, potpora, nagrada i drugih isp | 4751 - Doprinosi iz osnovice za plaće u nar   | avi, naknada,¥ 🗸  | Unos analitike |  |  |  |  |
| 7000 - Troškovi obračunani po uslugama      |                                      | 7010 - Troškovi prodanih proizvoda u tuze     | mstvu 🛪 🗸         |                |  |  |  |  |
| 6 Ponovite isto z                           | a sve konta gdie i                   | e prikazana greška                            | i za unos         | analitike      |  |  |  |  |
|                                             |                                      |                                               | 20 01105          | anancice,      |  |  |  |  |
| djelatnika ili stranl                       | ke.                                  |                                               |                   |                |  |  |  |  |

# 2. Za četveroznamenkasti stari konto nije predložen novi konto

#### Kada se javlja:

Program nije automatski predložio novi konto za postojeći četveroznamenkasti stari konto. To znači da ga je potrebno ručno povezati s novim.

#### Primjeri opisa greške:

• Koristi ga amortizacijska skupina

- Koristi ga artikl
- Koristi ga automatski konto
- Koristi ga rashod
- ...

| 0060 - Predujmovi za nematerijalnu imovinu (u analitičkoj evidenciji osigurava. | · · · · · · · · · · · · · · · · · · ·                                      |                                   |
|---------------------------------------------------------------------------------|----------------------------------------------------------------------------|-----------------------------------|
| 0070 - Ostala nematerijalna imovina                                             | 0079 - Ostala nespomenuta nematerijalna imovina $\qquad$ * $\qquad$ $\sim$ |                                   |
| 0102 - <sup>Š</sup> umsko zemljište (veće od 10 ari)                            | v                                                                          | Koristi ga amortizacijska skupina |
| 0103 - Zemljište za eksploataciju kamena, gline, šljunka i pijeska              | 0104 - Zemljišta za eksploataciju kamena, gline, šljunka x $~~\vee$        |                                   |
| 0104 - Zemljišta za eksploataciju rudnog bogatstva                              | 0105 - Zemljišta za eksploataciju rudnog bogatstva $\qquad$ * $\qquad$     |                                   |

#### Kako ispraviti:

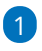

U stupcu *Novi konto* ručno odaberite odgovarajući novi konto. Novi konto možete potražiti po šifri konta ili nazivu konta.

| 0060 - Predujmovi za nematerijalnu imovinu (u analitičkoj evidenciji osigurava. | ·                                                                   |                                   |
|---------------------------------------------------------------------------------|---------------------------------------------------------------------|-----------------------------------|
| 0070 - Ostala nematerijalna imovina                                             | 0079 - Ostala nespomenuta nematerijalna imovina $\qquad$ * $\qquad$ |                                   |
| 0102 - Šumsko zemljište (veće od 10 ari)                                        | 0103                                                                | Koristi ga amortizacijska skupina |
| 0103 - Zemljište za eksploataciju kamena, gline, šljunka i pijeska              | 0103 - Šumska zemljišta                                             |                                   |
| 0104 - Zemljišta za eksploataciju rudnog bogatstva                              |                                                                     |                                   |
| 2                                                                               |                                                                     |                                   |

#### Program će nakon toga ukloniti grešku.

| 0060 - Predujmovi za nematerijalnu imovinu (u analitičkoj evidenciji osigurava | ×                                                                    |
|--------------------------------------------------------------------------------|----------------------------------------------------------------------|
| 0070 - Ostala nematerijalna imovina                                            | 0079 - Ostala nespomenuta nematerijalna imovina 🛛 🗴 🗸                |
| 0102 - Šumsko zemljište (veće od 10 ari)                                       | 0103 - Šumska zemljišta × V                                          |
| 0103 - Zemljište za eksploataciju kamena, gline, šljunka i pijeska             | 0104 - Zemljišta za eksploataciju kamena, gline, šljunka x $~~\vee~$ |
| 0104 - Zemljišta za eksploataciju rudnog bogatstva                             | 0105 - Zemljišta za eksploataciju rudnog bogatstva 🛛 🗴 🗸             |
|                                                                                |                                                                      |

**3** Ponovite postupak za sve konta bez predloženog novog konta.

## 3. Postoje ručno otvorena analitička konta

#### Kada se javlja:

Ako ste u starom kontnom planu imali ručno otvorena analitička konta, a ona nisu unaprijed otvorena u novom planu. U tom slučaju potrebno je otvoriti ista analitička konta na novom kontnom planu i povezati ih sa starim analitičkim kontima. To se odnosi samo na analitička konta na kojima u trenutu prelaska postoje knjiženja.

#### Primjeri opisa greške:

- Koristi ga knjižba na temeljnici
- Koristi ga amortizacijska skupina
- Koristi ga automatski konto
- Koristi ga rashod
- ...

| 1906 - Troškovi pokusnih pogona                                | 1909 - Ostali troškovi poslovanja plaćeni unaprijed $\qquad$ * $\   \sim$ |                                         |
|----------------------------------------------------------------|---------------------------------------------------------------------------|-----------------------------------------|
| 2200 - Dobavljači povezana društva iz tuzemstva                | 2220 - Obveze dobavljačima povezana društva u tuzem 🛪 \vee                |                                         |
| 22001 - Dobavljači povezana društva iz tuzemstva - Dobavljač 1 | ~                                                                         | <u>Koristi ga knjižba na temeljnici</u> |
| 22002 - Dobavljači povezana društva iz tuzemstva - Dobavljač 2 | ~                                                                         | <u>Koristi ga knjižba na temeljnici</u> |
| 2201 - Dobavljači povezana društva iz inozemstva               | 2221 - Obveze dobavljačima povezana društva u inoze 🕷 \vee                |                                         |
| 2210 - Dobavljači obveznici PDV-a                              | 2200 - Obveze dobavljačima - obveznici PDV-a u tuzems* $$                 |                                         |

#### Kako ispraviti:

1

Provjerite na koji četveroznamenkasti **novi** konto se preknjižava stari četveroznamenkasti konto (npr. 2200  $\rightarrow$  2220).

| 1906 - Troškovi pokusnih pogona                                | 1909 - Ostali troškovi poslovanja plaćeni unaprijed 🛛 🗴 🗸      |                                  |
|----------------------------------------------------------------|----------------------------------------------------------------|----------------------------------|
| 2200 - Dobavljači povezana društva iz tuzemstva                | 2220 - Obveze dobavljačima povezana društva u tuzem * 🗸 🗸      |                                  |
| 22001 - Dobavljači povezana društva iz tuzemstva - Dobavljač 1 | ~                                                              | Koristi ga knjižba na temeljnici |
| 22002 - Dobavljači povezana društva iz tuzemstva - Dobavljač 2 | ~                                                              | Koristi ga knjižba na temeljnici |
| 2201 - Dobavljači povezana društva iz inozemstva               | 2221 - Obveze dobavljačima povezana društva u inoze * $ \lor $ |                                  |
| 2210 - Dobavljači obveznici PDV-a                              | 2200 - Obveze dobavljačima - obveznici PDV-a u tuzems 🗴 🗸      |                                  |

U primjeru na slici, stari originalni četveroznamenkasti konto je 2200 a novi četveroznamenkasti je 2220. To znači da moram otvoriti nova analitička konta na novom originalnom kontu 2220.

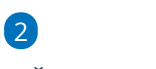

U Šifrarnici → Konta, otvorite Naprednu pretragu, odaberite godinu 2025.,

#### kliknite Nađi.

| Konta        |                    |               |           |         |        |        |       |          |        |     |    |    |    |    |    |                      |      |       |       |       |    |    |            |             |                 |
|--------------|--------------------|---------------|-----------|---------|--------|--------|-------|----------|--------|-----|----|----|----|----|----|----------------------|------|-------|-------|-------|----|----|------------|-------------|-----------------|
| × Zatvori    | Izvoz podatal      | ka Prijela    | iz na nov | a konta | Ma     | isovne | obrac | e        |        |     |    |    |    |    |    |                      |      |       |       |       |    |    |            |             |                 |
| + Novo       | Q tit Osn          | ovno pretraži | vanje 🔨   | N       | lađi Q |        |       |          |        |     |    |    |    |    |    |                      |      |       |       |       |    |    |            |             |                 |
| Konto:       |                    |               |           |         |        |        | An    | alitika: |        |     |    |    |    |    | ~  | <                    | Zabi | ranje | na up | otreb | a: |    |            | ~           |                 |
| Naziv:       |                    |               |           |         |        |        | Dje   | latnik:  |        |     |    |    |    |    | ~  | ·                    | God  | ina:  |       |       |    |    | 2025       |             |                 |
| Opis:        |                    |               |           |         |        |        | Str   | anka:    |        |     |    |    |    |    | ~  | · .                  |      |       |       |       |    |    |            | -           |                 |
| Dozvoljeno k | njiženje:          |               |           |         |        | ~      | Po    | rezno n  | eprizn | at: |    |    |    |    |    | <ul> <li></li> </ul> |      |       |       |       |    |    |            |             |                 |
| Vrsta konta: |                    |               |           |         |        | ~      |       |          |        |     |    |    |    |    |    |                      |      |       |       |       |    |    |            |             |                 |
|              | < preth            | odna <u>1</u> | 23        | 4 5     | 67     | 8      | 9     | 10 11    | 12     | 13  | 14 | 15 | 16 | 17 | 18 | 19                   | 20   | 21    | 22    | 23    | 24 | 25 | sljedeća > | (1250 za    | ipis odgovara t |
| Konto 👃      | Naziv              |               |           |         |        |        |       |          |        |     |    |    |    |    |    |                      |      |       |       |       |    |    | Knj        | jiženje     |                 |
| ٥            | DUGOTRAJNA IMO     | OVINA         |           |         |        |        |       |          |        |     |    |    |    |    |    |                      |      |       |       |       |    |    | Kn         | jiženje nij | e dozvoljeno    |
| 00           | NEMATERIJALNA I    | MOVINA        |           |         |        |        |       |          |        |     |    |    |    |    |    |                      |      |       |       |       |    |    | Kn         | jiženje nij | e dozvoljeno    |
| 000          | Izdaci za troškove | razvoja       |           |         |        |        |       |          |        |     |    |    |    |    |    |                      |      |       |       |       |    |    | Kn         | jiženje nij | e dozvoljeno    |
|              |                    |               |           |         |        |        |       |          |        |     |    |    |    |    |    |                      |      |       |       |       |    |    |            |             |                 |

Na taj način će program kao osnovni konto predložiti novo važeći konto u 2025.

3

Kliknite *Novo*, kao osnovni konto odaberite novi (npr. 2220), unesite novi analitički i po potrebi ažurirajte naziv.

| Konta                                          |                                                                         |
|------------------------------------------------|-------------------------------------------------------------------------|
| X Odustani 🖺 Sprem                             | i I I Spremi i novo                                                     |
| Osnovni konto:                                 | 2220 (2025-2099) Obveze dobavljačima povezana društva u tuzemstvu 🛛 🗴 🗸 |
| Konto: *                                       | 22201 🗙 🗸                                                               |
| Naziv: *                                       | Obveze dobavljačima povezana društva u tuzemstvu - Dobavljač 1          |
| Engleski jezik:                                |                                                                         |
| Drugi jezik:                                   |                                                                         |
| Analitika:                                     | 🔿 Može se unijeti 💿 Ne unosi se 🔵 Obvezan unos                          |
| Djelatnik:                                     | 🔿 Može se unijeti 🗿 Ne unosi se 🔵 Obvezan unos                          |
| Stranka:                                       | 🔿 Može se unijeti 🚫 Ne unosi se 🗿 Obvezan unos                          |
| 4 Spremite unos.                               |                                                                         |
| 5                                              |                                                                         |
| Povežite novi anali                            | tički konto sa starim u modulu <b>Prijelaz na nova konta</b> .          |
| 1906 - Troškovi pokusnih pogona                | 1909 - Ostali troškovi poslovanja plaćeni unaprijed 🛛 🗴 🗸               |
| 2200 - Dobavljači povezana društva iz tuzemstv | va 2220 - Obveze dobavljačima povezana društva u tuzem x \vee           |
| 22001 - Dobavljači povezana društva iz tuzemst | tva - Dobavljač 1 22201 V Koristi ga knjižba na temeljnici              |
| 22002 - Dobavliači povezana društva iz tuzemet | pra- Dobavljač 2. Korjeti ga kolišba na temolinici                      |

### 6

#### Greška će nestati.

2201 - Dobavljači povezana društva iz inozemstva 2210 - Dobavljači obveznici PDV-a 2211 - Dobavljači kali nicu obucnoji DDV o

| 1906 - Troškovi pokusnih pogona                                                                                                    | 1909 - Ostali troškovi poslovanja plaćeni unaprijed 🛛 🗴 🗸                                                                                                    |
|----------------------------------------------------------------------------------------------------|----------------------------------------------------------------------------------------------------|
| 2200 - Dobavljači povezana društva iz tuzemstva                                                                                                    | 2220 - Obveze dobavljačima povezana društva u tuzem 🛪 \vee                                                                                                    |
| 22001 - Dobavljači povezana društva iz tuzemstva - Dobavljač 1                                                                                          | 22201 - Obveze dobavljačima povezana društva u tuze 🗴 🗸                                                                                                    |
|                                                                                                    |                                                                                                    |
| 22002 - Dobavljači povezana društva iz tuzemstva - Dobavljač 2                                                                                          | V Koristi ga knjižba na temeljnici                                                                                                    |
| 22002 - Dobavljači povezana društva iz tuzemstva - Dobavljač 2<br>2201 - Dobavljači povezana društva iz inozemstva                                      | V         Koristi ga knjižba na temeljnici           2221 - Obveze dobavljačima povezana društva u inoze ж         V                                                |
| 22002 - Dobavljači povezana društva iz tuzemstva - Dobavljač 2<br>2201 - Dobavljači povezana društva iz inozemstva<br>2210 - Dobavljači obveznici PDV-a | Koristi ga knjižba na temeljnici           2221 - Obveze dobavljačima povezana društva u inoze ĸ            2200 - Obveze dobavljačima - obveznici PDV-a u tuzems κ |

7 Ponovite za sve relevantna analitička konta.

## Dodatne preporuke i napomene

- Prije pokretanja prijelaza preporučujemo da napravite ispis bruto bilance, kako biste kasnije mogli usporediti stanje prije i poslije prijelaza.
- Program pamti sve izmjene koje napravite u sučelju za prijelaz, tako da se možete slobodno vratiti kasnije – uneseni podaci neće biti izgubljeni.
- Ako imate bilo kakvih poteškoća ili dodatna pitanja tijekom postupka, slobodno se obratite našoj korisničkoj podršci putem zahtjeva za pomoć.